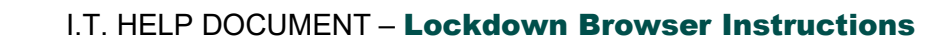

**Students taking Math exams must use Pearson Lockdown Browser**. Computers with Pearson Lockdown are available and labeled in the libraries at all locations. Pearson Lockdown requires administrative credentials to open. Please contact the IT Help Desk at (706) 771-4864 for assistance.

1. Open the Chrome browser Note: If you use an alternate browser such as Edge or Firefox you may Google encounter issues Chrome 2. Navigate to the Augusta Tech main page and select Cougar Web in the upper right 入 Augusta Tech corner 3. Login using your student email and password TCSG 4. Locate the Tools & Resources card and Tools & Resources select Blackboard Augusta Tech Emai Blackboard BADGE Training Note: If you do not see the Tools & E eCampus Resources card, select Q DISCOVER MORE at the B Okta Single Sign-On bottom of the screen to see more cards Academic Catalog 5. Navigate to the test -1) Click the Course Name 2) Select the correct section for the test .. icture and Function of the Human Body (Master) 2024 ID-U Note: Each course is unique, contact • your instructor if you are unsure where the test is located 6. Launch the test he Food Groups Te 1) Click the Test name 2) Click Start attempt 7. A popup should appear requesting to open the Lockdown app to continue the test. 

As set forth in its student catalog, Augusta Technical College does not discriminate on the basis of race, color, creed, national or ethnic origin, sex, religion, disability, age, political affiliation or belief, genetic information, veteran status, or citizenship status (except in those special circumstances permitted or mandated by law).